TO: EPSON 愛用者

FROM: EPSON 客服中心

主題敘述:原廠連續供墨系統 Epson L550、L555 某些特定電話無法收、發傳真

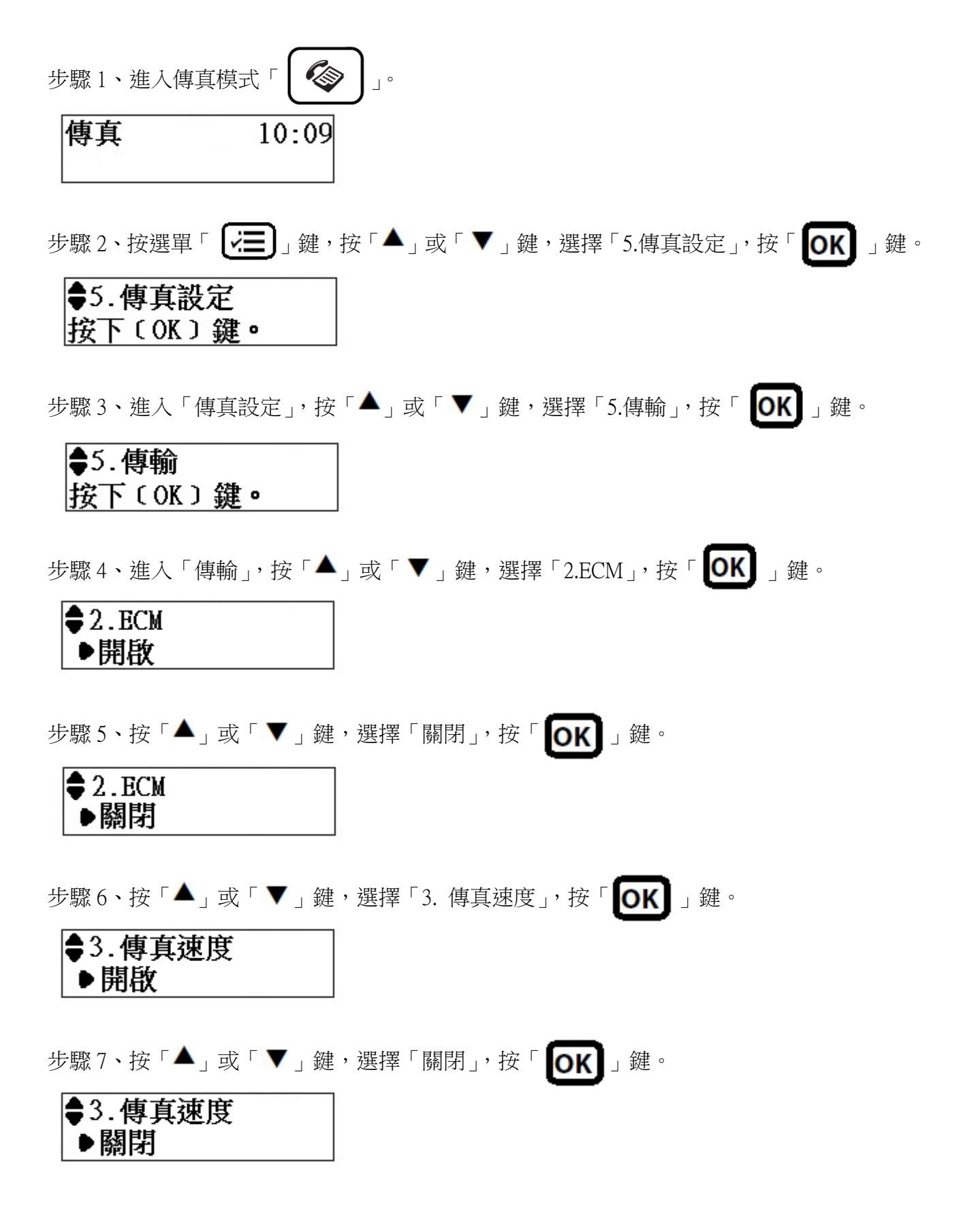